## facebook. Power Editor

Trung Đức - Lê Hồng Tân

Mail: lienhe@cmo.edu.vn

## **Power Editor Guide**

#### Contents

| 1.  | Tại sao bạn nên dùng Power Editor                      | 3  |
|-----|--------------------------------------------------------|----|
| 2.  | Khởi động với 5 bước đơn giản                          | 4  |
| 3.  | Ðịnh hướng trong Power Editor                          | 5  |
| 4.  | Tính năng và các nút trong Power Editor                | 6  |
| 5.  | Tính năng và các nút trong Power Editor                | 7  |
| 6.  | Tính năng và các nút trong Power Editor                | 8  |
| 7.  | Các bước quản lý bài đăng trên Page                    | 9  |
| 8.  | Phân tích hiệu suất                                    | 10 |
| 9.  | Chỉnh sửa quảng cáo và chiến dịch                      | 11 |
| 10. | Tạo chiến dịch, quảng cáo và bài viết được tài trợ     | 12 |
| 11. | Mua vị trí quảng cáo trên New Feed                     | 14 |
| 12. | Tạo người xem                                          | 15 |
| 13. | Hướng dẫn Get UID                                      | 16 |
| 14. | Hướng dẫn sử dụng Tool GET UID Social Lead Freak       |    |
| 15. | Tạo các kết quả được tài trợ                           | 22 |
| 16. | Thiết lập theo dõi chuyển đổi                          | 23 |
| 17. | Mua quảng cáo trên ứng dụng của di động                | 24 |
| 18. | Các tính năng nâng cao                                 | 25 |
| 19. | Tối ưu hóa nhiều quảng cáo                             | 26 |
| 20. | Chuyển quảng cáo giữa các tài khoản trong Power Editor | 27 |
| 21. | Dùng Excel với Power Editor                            | 28 |
| 22. | Trung tâm trợ giúp                                     | 29 |
| 23. | Power Editor icon                                      | 29 |
| 24. | Tác giả                                                | 29 |

## 1. Tại sao bạn nên dùng Power Editor

Power Editor là công cụ giúp các nhà kinh doanh quản lý nhiều chiến dịch hoặc nhiều quảng cáo.

Power Editor dễ dàng tạo, sửa đổi, quản lý và tối ưu hóa quảng cáo, chiến dịch và bài đăng qua nhiều tài khoản và nhiều Page. Người quảng cáo có thể mua vị trí quảng cáo trên New Feed – vị trí hiển thị tốt nhất trên Facebook.

Cụ thể:

- Tiết kiệm thời gian bằng việc chỉnh sửa hàng loạt (mess-editing) quảng cáo, Page post thông qua các chiến dịch, các tài khoản, các Page, và tạo quảng cáo với số lượng lớn.
- Tối ưu hóa bằng cách thống kê các hoạt động của người dùng đối với quảng cáo.
- Tiết kiệm thời gian với việc sao chép dữ liệu quảng cáo, chiến dịch từ Power Editor sang Excel, và ngược lại.
- Lựa chọn vị trí quảng cáo thuận lợi nhất trên New Feed của máy tính hay di động.
- Dễ dàng tạo Page post, thăng tiến post và lên lịch post.
- Lựa chọn người xem, quảng cáo trực tiếp đến khách hàng mục tiêu.
- Tạo các quảng cáo trên ứng dụng di động và hiển thị trên trang chủ Facebook để có thể tính toán và kiểm soát được lượng người dùng.
- Dùng kết quả được tài trợ (Sponsored Results) mua quảng cáo trong phần kết quả tìm kiếm để thúc đẩy ứng dụng, trang của bạn.
- Lập theo dõi chuyển đổi để tính toán ROI thông qua việc ghi lại các hành động quan trọng mà mọi người thực hiện trên trang web của bạn sau khi họ nhấp hoặc xem quảng cáo.

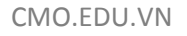

## 2. Khởi động với 5 bước đơn giản

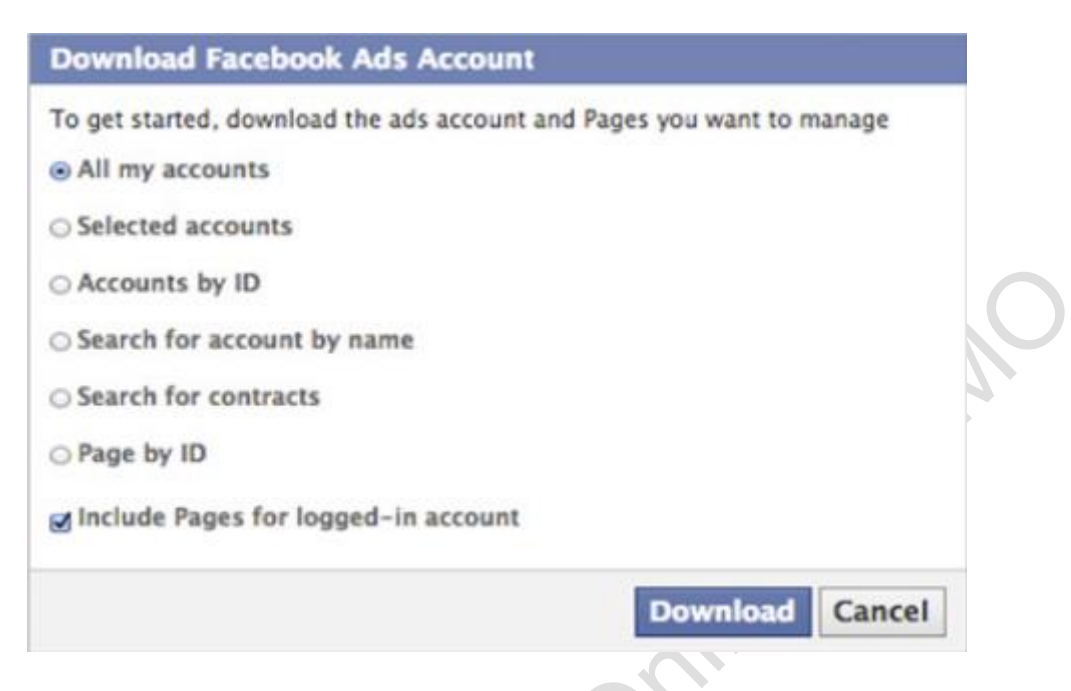

1. Mở trình duyệt Chrome

onci

- 2. Truy cập www.facebook.com/ads/manage/.
- 3. Tại sidebar bên trái Ads Manager, click vào menu Power Editor (Người chỉnh sửa có tài năng).
- 4. Trong phần Power Editor, click "Tải xuống" ở góc trên bên phải thanh công cụ. Chọn download all your account hoặc only select ones.
- 5. Click "Tải xuống", chờ 1 chút. Thế là xong! ^\_^

## 3. Định hướng trong Power Editor

| fac        | ebook                      |
|------------|----------------------------|
|            | -                          |
| _          |                            |
| E          | 3ảng điều khiến chiến dịch |
| T 🗊        | Thư viện ảnh               |
| <u> 1</u>  | Người xem                  |
| I L        | .ập hóa đơn                |
| े 😓 ा      | íheo dõi chuyến đối        |
| <u>.</u> 1 | íhiết lập tài khoản        |
| al E       | Báo cáo                    |

#### Bảng điều khiển chiến dịch

Thống kê các chiến dịch đang hoạt động và mới kết thúc.

#### Thư viện ảnh

Chứa tất cả hình ảnh bạn đã dùng trong các quảng cáo. Nhấp chuột 2 lần để hiển thị quảng cáo tương ứng với bức ảnh đó.

#### Người xem

Tạo và quản lý người bạn muốn xem quảng cáo của bạn.

## Lập hóa đơn

Thống kê chi phí quảng cáo của bạn.

#### Theo dõi chuyển đổi

Theo dõi chuyển đổi quảng cáo của bạn bằng cách ghi lại hoạt động của người dùng sau khi họ xem quảng cáo.

#### Thiết lập tài khoản

Quản lý quyền hạn của admin và email thông báo.

## 4. Tính năng và các nút trong Power Editor

|                                                                                                    |          |                |                 |         |         | 🔸 Tải xi | iống 🛧 Tải     | lên I   | Nhập số lượ | ng lớn 🛛 🛛 | ptions 🔻 |
|----------------------------------------------------------------------------------------------------|----------|----------------|-----------------|---------|---------|----------|----------------|---------|-------------|------------|----------|
| Quảng cáo Chiến dịch                                                                                                    |          |                |                 |         |         |          |                |         |             |            |          |
| Tạo quảng cáo 🛛 Hoàn nguyên thay đối 🛛 Trùng lặp 🛛 Xuất 🛛 Tạo người xem bằng quảng cáo 🛛 Số liệu thống kê: 7 ngày qua 🔻 |          |                |                 |         |         |          |                |         |             |            |          |
| Tên quảng cáo Tên chiến                                                                                                 | Ngày bắt | Ngày kết       | Mục tiêu        | Thầu qu | Tiêu đề | Nội dung | Điểm đến       | Tuối    | Gi          | Số lân     | Số lượ   |
| 527743823986727 - Sự gắn kết với bài vi Khuyến mãi lới                                                                  | 10/15/13 | Đang tiếp diễn | Tham gia vào bà | 500 đ   |         |          | Phòng vé Quố   | c 25-46 | Tất cả      | 0          | 0        |
| 😑 527743823986727 - Sự gắn kết với bài vi Khuyến mãi lới                                                                | 10/15/13 | Đang tiếp diễn |                 | 500 đ   |         |          | Phòng vé Quố   | c 25-46 | Tất cả      | 0          | 0        |
| 255023677977977 - Sự gần kết với bài vi DẦU DỪA                                                                         | 11/07/13 | Đang tiếp diễn | Tham gia vào bi | 500 đ   |         |          | Tinh dầu thiên | n 18-30 | Nữ giới     | 0          | 0        |
| 255023677977977 - Sự gần kết với bài v. DẦU DÙA                                                                         | 11/07/13 | Đang tiếp diễn | Tham gia vào bà | 500 đ   |         |          | Tinh đầu thiên | n 18-30 | Nữ giới     | 0          | 0        |

#### Options

Cho phép chọn cột nào được hiển thị trên Power Editor.

#### Nhập số lượng lớn

Nhập dữ liệu từ file Excel vào Power Editor. Bạn cũng có thể dùng Bulk Import để nhập từng ảnh hoặc một file ảnh nén.

#### Tải xuống

Cho phép bạn Download dữ liệu từ hệ thống quảng cáo của một tài khoản sang Power Editor . Nếu bạn sửa đổi từ Power Editor, bạn phải Upload trước khi Download một lần nữa. Nếu bạn Download từ nhiều tài khoản và sau đó chọn Download từ tài khoản riêng lẻ, Power Editor sẽ Download dữ liệu từ tài khoản đó và giữ các tài khoản khác như cũ.

#### Tải lên

Upload các sửa đổi từ Power Editor. Nếu có bất kì lỗi nào xảy ra với chuỗi (quảng cáo hay chiến dịch), bạn có thể chọn không Upload lỗi. Các lỗi đó sẽ được gắn cờ và giải thích để bạn sửa lỗi.

#### Tạo quảng cáo

Tạo mới quảng cáo và chiến dịch. Khi bạn ở ad tab, bạn sẽ có tùy chọn tạo quảng cáo mới. Khi bạn ở campaign tab, bạn sẽ có tùy chọn tạo chiến dịch mới.

Tips: Nút Tải xuống cũng được sử dụng để xóa hết dữ liệu từ Power Editor. Nếu bạn muốn xóa dữ liệu từ Power Editor, click nút Option trên bàn phím Mac hoặc Alt trên PC, nút Tải xuống sẽ chuyển thành Giảm. Click vào đó, dữ liệu sẽ được xóa từ Power Editor.

#### Hoàn nguyên thay đổi

Cho phép bạn phục hồi phiên bản gần nhất trước khi chỉnh sửa được thiết lập. Nghĩa là phục hồi lại hoàn toàn mọi sự thay đổi kể từ lúc bạn Download đến Power Editor.

## 5. Tính năng và các nút trong Power Editor

| facebook                               |                                                        |                                  |                                               |                                  | + Download + Uplead Bulk Import Options + |
|----------------------------------------|--------------------------------------------------------|----------------------------------|-----------------------------------------------|----------------------------------|-------------------------------------------|
| 20506668 👻                             | Add Campaigns 7<br>Create Ad Revert Changes Dapiticate | e Expan Create Audience Using Ad | 9<br>Statu Lifetime 💌                         |                                  | 11 Search                                 |
| Campaign Dashboard                     | Ad Name                                                | Campaign Campaign Campaign       | Ad Bid Title Body 10 stination /              | Location Age Sex Ad Impre Spent  | Clicks Connectio CTR N Avg. CPM Avg. CPC  |
| image Library                          | ()] My Ad                                              | Coing Lovely 06/17/12 Orgoing    | N/A Going Lovely Dreaming Coing Lovely I      | US: Napa, C 19-65 Worse 0 \$0.00 | 0 0 0.000N \$0.00 \$0.00                  |
| Audiences                              | 01 My Ad 1                                             | Going Lovely 08/17/12 Origoing   | N/A Coing Lovely Dreaming of a Going Lovely   | US: Los Ang 22-65 Wome 0 \$0.00  | 0 0.000M \$0.00 \$0.00                    |
| E Billing                              | UL My Ad 2                                             | Coing Lovely 08/17/12 Owgoing    | N/A Coing Lovely Love Style Me Coing Lovely J | US: Californ 20-65 Wome 0 \$0.00 | 0 0.000N \$0.00 \$0.00                    |
| Enversion Tracking<br>Account Settings |                                                        |                                  |                                               |                                  |                                           |

## Trùng lặp 🥑

Sau khi chọn 1 ad, Duplicate cho phép bạn tạo 1 bản sao của ad đó, và tự động thêm số vào sau tên của ad như hình trên.

#### Xuất 📵

Xuất các hàng được chọn trên list view thành file CSV. File CSV bao gồm cột tiêu đề và thông số của mỗi hàng được chọn.

## Số liệu thống kê 🤨

Cho phép bạn lựa chọn hiển thị các thông số theo khoảng thời gian.

## Cột tiêu đề 🚥

Sắp xếp các hàng trong list view theo cột tiêu đề.

## Tìm kiếm 😐

Cho phép bạn lọc các hàng trong list view theo ý muốn.

Tips: Search rất hữu dụng khi bạn có nhiều nhóm chiến dịch hoặc quảng cáo có từ riêng biệt trong tiêu đề. Ví dụ, quảng cáo của bạn có liên quan đến người, số (Male\_18-25\_productB), bạn tìm Male, tất cả các quảng cáo có từ Male sẽ hiện lên.

## 6. Tính năng và các nút trong Power Editor

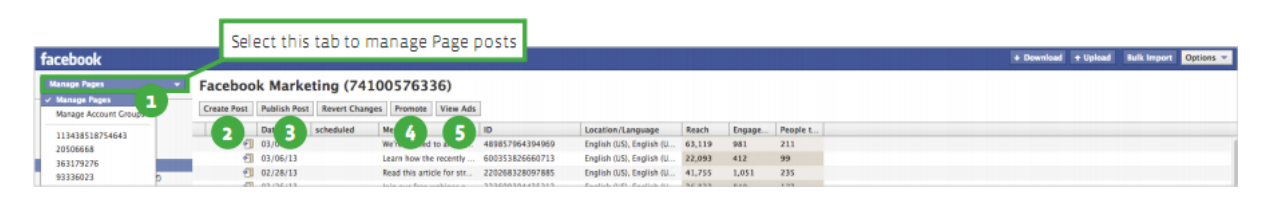

#### Quản lý trang 🧧

Chọn Quản lý các trang, trang của bạn sẽ xuất hiện phía bên trái màn hình.

## Tạo bài viết 🝳

Tạo mới Page post. Bạn có thể chọn từ status, link, photo hoặc video post.

## Đăng bài 🗿

Đăng bài viết cho Page của bạn. Bạn có thể chọn đăng ngay hoặc hẹn giờ đăng.

## Tạo quảng cáo 🍊

Tạo quảng cáo cho bài đăng của Page lên News Feed. Quảng cáo sẽ xuất hiện trên bảng của Power Editor. Post quảng cáo phải được đăng, nhưng không nhất thiết phải công khai hoặc bạn có thể hẹn giờ để quảng cáo.

## Xem quảng cáo 🤇

Liệt kê quảng cáo hoặc bài viết được tài trợ mà bạn đã tạo.

#### Quản lý Post

Với Power Editor, bạn đã biết cách tạo một quảng cáo mà không cần phải đăng bài lên Page. Rất thuận lợi cho việc quản lý nội dung Page và quản lý người xem post.

Với quảng cáo post không cần đăng lên Page, bạn có thể tạo nhiều quảng cáo với cùng nội dung, cùng một thông điệp, sau đó chọn ra được quảng cáo nào hiệu quả,tiết kiệm chi phí nhất. Người dùng vẫn có thể like hoặc comment vào quảng cáo đó.

## 7. Các bước quản lý bài đăng trên Page

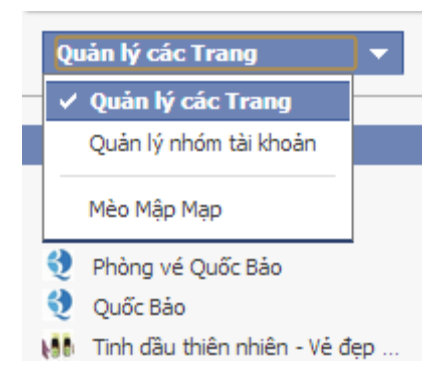

|                                                                                                    | Chăn ga gối bốn i                                                   | nùa                                                                                                    |                            |               |                | _^           |
|----------------------------------------------------------------------------------------------------|---------------------------------------------------------------------|----------------------------------------------------------------------------------------------------|----------------------------|---------------|----------------|--------------|
|                                                                                                    | Loại bài viết:                                                      | L                                                                                                    | <u>iên kết</u> · Ảnh · Vid | leo•Trạng     | thái • Ưu      | ı đãi        |
|                                                                                                    | URL:                                                                |                                                                                                    |                            |               |                |              |
|                                                                                                    | Văn bản bài viết:                                                   |                                                                                                    |                            |               |                | E            |
|                                                                                                    | Liên kết Tiêu đề:                                                   |                                                                                                    |                            |               |                |              |
|                                                                                                    | Chú thích liên kết:                                                 |                                                                                                    |                            |               |                |              |
|                                                                                                    | Mô tả: 🕖                                                            |                                                                                                    |                            |               |                |              |
|                                                                                                    | Ánh: 🕡                                                              | Nhập từ tran                                                                                           | ng web                     |               |                | 11           |
|                                                                                                    |                                                                     | Nhập URL hình ả                                                                                        | nh                         |               |                |              |
|                                                                                                    |                                                                     |                                                                                                    |                            |               |                |              |
|                                                                                                    |                                                                     |                                                                                                    |                            | Tạo bài       | viết           | Hủy          |
| bài việt Đăng bài Hoàn i                                                                                                    | nguyên thay đổi 🛛 Tao guảng cáo                                     | Xem guảng cáo                                                                                          |                            |               |                |              |
| bài việt Đăng bài Hoàn r<br>Ngày đã li                                                                                                    | nguyên thay đổi Tạo quảng cáo<br>ên lịch Tin nhắn                   | Xem quảng cáo<br>ID                                                                                    | Vị trí/ngôn ngữ            | Truy cập      | Người d        | Người n      |
| i bài việt i Đăng bài i Hoàn n<br>Ngày đã li<br>P 11/20/13                                                                                                    | nguyên thay đối Tạo quảng cáo<br>ền lịch Tin nhắn                   | Xem quảng cáo<br>ID<br>1435664186654878                                                                | Vị trí/ngôn ngữ<br>Public  | Truy cập<br>0 | Người d<br>O   | Người n<br>O |
| bài việt Đâng bài Hoàn r<br>Ngày đã k<br>Cộng bài                                                                                                    | guyên thay đổi Tạo quảng cảo<br>ên lịch Tin nhân                    | Xem quang cáo<br>ID<br>1435664186654878                                                                | Vị trí/ngôn ngữ<br>Pướic   | Truy cập<br>O | ligười d<br>O  | Người n      |
| baivité Dâng bài Hoàn<br>Ngày đã li<br>Dâng bài<br>Dăng bài                                                                                                    | nguyên thay đầi Tạo quảng cảo<br>ản tạch Tin nhắn<br>Xem bải viết 📀 | Xem quâng cáo<br>ID<br>1433564186634678                                                                | Vị trí/ngôn ngữ<br>Public  | Truy cập<br>O | 0              | Người n<br>O |
| bài vitt Đâng bài Hoàn 1<br>Ngày đã k<br>Dâng bài 11/20/13                                                                                                    | iguyên thay đầi Tạo quảng cảo<br>ản lịch Tin nhân<br>Xem bải viết S | Xem quâng cáo<br>ID<br>1435664186654878                                                                | Vị trí/ngôn ngữ<br>Pubic   | Truy cập<br>O | ligười d<br>O  | Người n<br>O |
| bài vitt Đâng bài Hoàn thoàn thoàn | guyên thay đầi Tạo quảng cảo<br>ản lịch Tin nhắn<br>Xem bải viết ⊗  | Xem quáng cáo<br>ID<br>1455564186654878                                                                | Vị trí/ngôn ngữ<br>Rước    | Truy cập<br>O | ligười d<br>O  | Người n      |
| bărvitet Dâng bài Hoàn d<br>Ngày đã k<br>Dâng bài<br>Păng bài<br>Păng bài<br>I 1/20/13<br>Păng bài                                                                                                    | guyên thay đầi ∏ạo quảng cảo<br>ản tạch Tin nhắn<br>Xem bải viết ⊗  | Xem quáng cáo<br>ID<br>14336419663478                                                                  | Vị trí/ngôn ngữ<br>Ruhic   | Truy cập<br>0 | Ilgu'ði d<br>0 | Người n      |
| bài vitt Đâng bài Hoàn<br>Ngày đã là<br>Păng bài<br>Păng bài<br>Quy chọn đăng tải:<br>Păng tải ngay                                                                                                    | guyên thay đầi Tạo quảng cảo<br>ản tạh Tri nhắn<br>Xem bải viết 🌚   | Xem quáng cáo<br>10<br>14336418659479<br>4<br>4<br>4<br>4<br>4<br>4<br>4<br>4<br>4<br>4<br>4<br>4<br>4 | Vị trí/ngôn ngữ<br>Ruhic   | Truy cập<br>0 | Người d        | Người n      |

1. Chọn Quản lý các trang ở góc trên bên trái màn hình.

 Chọn Tạo bài viết, điền các thông tin về bài viết và ấn Tạo bài viết. Nên nhớ là bài viết này sẽ không được hiển thị cho đến khi bạn quyết định công khai và xuất hiện trên timeline.

- In đậm bài viết bạn muốn đăng và chọn Đăng bài.
- Bạn có thể chọn Đăng tải ngay hoặc Lên thời gian công bố để đặt ngày, giờ post bài.

## 8. Phân tích hiệu suất

Trước khi dùng Power Editor để điều chỉnh hoặc làm mới quảng cáo, chiến dịch của bạn, hãy bắt đầu phân tích hiệu suất quảng cáo mà bạn đã chạy.

Chọn Options > Thiết lập. Chọn hoặc hủy chọn các số liệu bạn muốn phân tích.

Sau đó, nhấn nút "Số liệu thống kê" xổ xuống trên thanh điều hướng để chọn ngày và lấy số liệu thống kê của ngày đó.

| Thiết lập<br>Cột quảng cáo Cột đ<br>Select All<br>V Changed<br>Frors                                                                                                    | chiến dịch 🛛 🖗<br>🔽 Tiêu đề<br>👿 Nội dung                                    | Audiences   | Thiết lập khác                                                                                                    |
|----------------------------------------------------------------------------------------------------|------------------------------------------------------------------------------|-------------|----------------------------------------------------------------------------------------------------|
| <ul> <li>Status</li> <li>Tên quảng cáo</li> <li>Tên chiến dịch</li> <li>Ngày bắt đầu chiến dịch</li> <li>Ngày kết thúc chiến dịch</li> <li>Ngày kết thúc chiến dịch</li> <li>Mục tiêu</li> <li>Thầu quảng cáo</li> </ul> | Destinatio  Xem thé Liên kết  Trang liên Liên kết đư Vị trí Uị trí Giới tính | quan<br>emo | <ul> <li>Da chí tieu</li> <li>% xã hội</li> <li>Truy cập</li> <li>Số lân nhấp chuột</li> <li>Số lượt thao tác</li> <li>Tí lệ nhấp vào %</li> <li>CPM trung bình</li> <li>CPC trung bình</li> </ul> |
| Loại thầu                                                                                                    |                                                                              |             | Lưu Hủy                                                                                                    |

#### Ads Performance Stats

| facebook                                                | and the second second se |                                                                |                                               |      | + Download                  | (+:Splant)               | THE IN       | porta O | ptions =       |
|---------------------------------------------------------|----------------------------------------------------------------------------------------------------|----------------------------------------------------------------|-----------------------------------------------|------|-----------------------------|--------------------------|--------------|---------|----------------|
| 20506668 +                                              | Create Ad Revert Changes Dupi                                                                                                    | cale Export Create Autience Using Ad                           | Stats: Lifetime 💌                             |      |                             |                          |              |         |                |
| Campaign Dastinuard<br>anage Ubray<br>Autorees<br>Sting | Ad Name<br>Jr. My Ad                                                                                                    | Campaign. Campaign. Campaign.<br>CL Sponsored: 09/07/12 Organg | Lifetime<br>Last 7 Days<br>Yesterday<br>Today | Body | Destination<br>Going Lovely | Location<br>US: Californ | Age<br>20-65 | Sex /   | til impre<br>G |
| Conversion Tracking<br>Account Settings                 |                                                                                                    |                                                                | Custom                                        |      |                             |                          |              |         |                |

#### Hiệu suất bài đăng

Bạn có thể xem hiệu suất mỗi bài đăng trong các dòng của Page post tab. Power Editor chia hiệu suất bài đăng thành các phần reach (tiếp cận), engagement (tham gia), people talking about this (số người nói về điều này).

| Jasp   | er's     | Market       | (1305335       | 303549          | 72)        |                 |                   |        |        |          |
|--------|----------|--------------|----------------|-----------------|------------|-----------------|-------------------|--------|--------|----------|
| Create | Post     | Publish Post | Revert Changes | Promote         | View Ads   | 1               |                   |        |        |          |
|        |          | Date         | scheduled      | Message         |            | iD              | Location/Language | Reach  | Engage | People t |
| 1      |          | 03/13/13     |                | Come in to Ja   | sper's Mar | 443459912395664 | Public            | 14,124 | 355    | 91       |
|        | 11       | 02/26/13     |                | Lovely view fr  | om our m   | 436622489746073 | Public            | 72,801 | 1,297  | 384      |
|        | 1        | 02/26/13     |                | Try this! http: | //www.sa-  | 211811375627065 | Public            | 63,119 | 981    | 211      |
|        | <b>H</b> | 02/11/13     |                | Grab some lin   | nes today! | 430866770321645 | Public            | 22,093 | 412    | 99       |
| 1      | -        | 01/28/13     |                | We have the b   | est goods. | 422284584513197 | Public            | 41,755 | 1,051  | 235      |
|        | 41       | 01/24/13     |                | Delicious! http | D //www.5  | 524709877560700 | Public            | 36.823 | 849    | 173      |

## 9. Chỉnh sửa quảng cáo và chiến dịch

Với Power Editor, bạn có thể chỉnh sửa bất kì quảng cáo hay chiến dịch nào trong mục Trình quản lý quảng cáo. Sau đây là 2 cách để thực hiện:

1. Chỉnh sửa một hay nhiều quảng cáo, chiến dịch cùng một lúc trong vùng làm việc

Click một quảng cáo, chiến dịch bất kì trên list view, nếu chọn nhiều thì giữ phím Shift (nhóm gần nhau) hoặc Ctrl (nhóm xa nhau). Tiếp theo di chuyển đến vùng làm việc.

Đối với quảng cáo, bạn có thể chỉnh sửa mục Quảng cáo, Đối tượng, Tối ưu hóa và định giá, vị trí quảng cáo.

Đối với chiến dịch, bạn có thể chỉnh sửa ngân sách, hẹn lịch và status.

2. Chỉnh sửa quảng cáo, chiến dịch bằng cách xuất sang hoặc nhập từ Excel

Bạn có thể xuất các nhiều quảng cáo sang cùng bảng tính. Mỗi hàng sẽ đại diện cho một quảng cáo khác nhau trong một chiến dịch. Bạn có thể chỉnh sửa trên Excel, sau đó nhập lại Power Editor. Thực hiện như sau:

- Chọn một hoặc nhiều quảng cáo, chiến dịch.
- Chọn nút Xuất để mở file trong Excel.

Nếu bạn chọn nhiều quảng cáo, các quảng cáo đó sẽ hiện lên cùng với thông tin về chiến dịch. Nếu bạn chọn nhiều chiến dịch, tất cả quảng cáo của các chiến dịch đó sẽ hiển thị riêng biệt trên các hàng của Excel. Bạn có thể sửa đổi tất cả nội dung của quảng cáo, chiến dịch, ngoại trừ ad ID, campaign ID và ảnh. Sau khi kết thúc sửa đổi:

- Lưu file Excel, click "Nhập số lượng lớn" để nhập file Excel đó.
- Ngoài ra, bạn có thể copy bảng tính sử dụng Ctrl + C, click "Nhập số lượng lớn" trong Power Editor, chọn Nhập → Dán vào vùng Text.

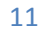

## 10. Tạo chiến dịch, quảng cáo và bài viết được tài trợ

#### 1. Tạo quảng cáo mới trong Power Editor

Để tạo quảng cáo mới hoặc bài viết được tài trợ:

- Nếu bạn muốn tạo quảng cáo mới trong một chiến dịch mới, hãy tạo chiến dịch trước, sau đó tạo quảng cáo trong chiến dịch đó.
- Một dòng quảng cáo trống sẽ xuất hiện trên bảng xem. Để quảng cáo cho một website bên ngoài, chọn "truy cập vào trang web" trong list mặc định và làm theo các bước tạo quảng cáo.

| Quảng cáo     | Đối tượng | Tối ưu hóa và | à Định giá |                        |
|---------------|-----------|---------------|------------|------------------------|
| Tên quảng cáo |           |               |            |                        |
| Mục tiêu 🕖    |           |               | Dùng các ł | nình thức quảng cáo cũ |
|               |           | Chọn Một      |            | -                      |

- Để chạy quảng cáo hoặc bài viết được tài trợ, chọn mục phù hợp trong các mục còn lại, sau đó chọn đối tượng Facebook (Page, ứng dụng hoặc sự kiện).
- Điền vào tên quảng cáo, văn bản và trường của ảnh quảng cáo hoặc bài viết được tài trợ.
- Ở phần vị trí, lựa chọn vị trí mà bạn muốn quảng cáo của mình xuất hiện.
- Trong phần đối tượng, bạn có thể lựa chọn hướng đối tượng cho khách hàng mục tiêu của bạn bằng cách click chọn "Sử dụng nhóm nhắm mục tiêu hiện có".
- Điều chỉnh người xem thông qua các tùy chọn bên dưới.

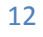

#### 2. Tạo quảng cáo hay chiến dịch mới bằng cách xuất sang Excel

Tất cả quảng cáo, chiến dịch mới tạo cần được thêm vào tại khoản của bạn.

- Chọn một chiến dịch hoặc một quảng cáo từ list view.
- Click nút xuất để xuất sang file CSV.
- Mở file CSV bằng Excel rồi lưu lại.
- Xóa ID chiến dịch và tên chiến dịch (hoặc của quảng cáo) trong Excel và để trống.
- Viết lại tên cho chiến dịch (quảng cáo) và sửa lại tất cả các trường khác.
- Khi tạo quảng cáo mới, nếu bạn muốn nó ở trong cùng

một chiến dịch cũ thì không được xóa ID, tên chiến dịch cũ, mà chỉ xóa ID quảng cáo và viết lại tên quảng cáo mới. Nếu bạn muốn nó không ở trong chiến dịch cũ thì hãy xóa ID, tên chiến dịch, quảng cáo cũ, rồi viết lại tên chiến dịch, quảng cáo mới.

- Sau khi hoàn thành, lưu lại file Excel.
- Trong Power Editor, click vào nút "Nhập số lượng lớn".

#### 3. Tạo bải viết được tài trợ từ bài đăng trên Page

- Chọn Page bạn muốn tạo bài viết được tài trợ.
- Click vào bài đăng bạn muốn quảng cáo.
- Click vào nút tạo quảng cáo.
- Chọn tài khoản mà bạn muốn dùng để tạo bài viết được tài trợ.
- Chọn chiến dịch bạn muốn để bài viết lên đó.
- Bài viết được tài trợ của bạn sẽ xuất hiện trên Ads tab và bạn có quyền điều chỉnh như các quảng cáo khác.

| Tạo bài viết     Đăng bài     Hoàn nguyên thay đối |   | đổi Tạo quảng cáo Xe | em quảng cáo |             |                         |                  |                 |          |         |         |
|----------------------------------------------------|---|----------------------|--------------|-------------|-------------------------|------------------|-----------------|----------|---------|---------|
|                                                    |   |                      | Ngày         | đã lên lịch | Tin nhắn                | ID               | Vị trí/ngôn ngữ | Truy cập | Người d | Người n |
|                                                    | ( | ****                 | 11/20/13     |             |                         | 1435664186654878 | Public          | 0        | 0       | 0       |
|                                                    |   | <u>.</u>             | 11/11/13     |             | Màu hồng dễ thương cùng | 1432703396950957 | Public          | 111      |         |         |
|                                                    |   |                      | 11/09/13     |             | MẨU ĐƠN GIẢN MÀ RẤT H   | 1432223576998939 | Public          | 5,300    | 103     | 0       |

## 11. Mua vị trí quảng cáo trên New Feed

| Quảng cáo Chiến dịch<br>Tạo quảng cáo Hoàn nguyên thay đối | Trùng lặp Xuất T         | ao người xem bằng ( | juảng cáo       | Số liệu thống l | cê: Trọn đời | i 🔻 Xem      | cột đã vô hiệu l | hóa?          |                | Q. Tîm kiếm | 1        |
|------------------------------------------------------------|--------------------------|---------------------|-----------------|-----------------|--------------|--------------|------------------|---------------|----------------|-------------|----------|
| Tên quảng cáo                                              | Tên chiến Ngày b         | ắt Ngày kết         | Mục tiêu        | Thầu qu L       | oại Tiê      | u đê         | Nội dung         | Điểm đến      | Liên kết       | Tı Liên kết | . Vị trí |
| 0 test                                                     | Test 11/21/1             | 3 Đang tiếp diễn    | Số lượt thích t | tra N/A C       | PM tối ư Chă | in ga gối bi | ör abcd          | Chăn ga gối b | őr https://www | v. 142      |          |
|                                                            |                          |                     |                 |                 |              |              |                  |               |                |             |          |
|                                                            |                          | m                   |                 |                 |              |              |                  |               |                |             |          |
| jtrí 2                                                     |                          |                     |                 |                 |              |              |                  |               |                |             |          |
| Tất cả Facebook (bao gồm bảng tin)                         |                          |                     |                 |                 |              |              |                  |               |                |             |          |
| 🖱 Bảng tin (máy tính để bàn và thiết bị di đ               | iộng)                    |                     |                 |                 |              |              |                  |               |                |             |          |
| 🔋 Chỉ Bảng tin (Chỉ trên máy tính)                         |                          |                     |                 |                 |              |              |                  |               |                |             |          |
| Bảng tin (Chi thiết bị di động)                            |                          |                     |                 |                 |              |              |                  |               |                |             |          |
| 🔋 Máy tính để bàn (chi cột bên phải và bản                 | g tin trên máy tính để l | bàn)                |                 |                 |              |              |                  |               |                |             |          |
| 🔍 Cột bên tay phải (Chí màn hình nền)                      |                          |                     |                 |                 |              |              |                  |               |                |             |          |
| hiết bị di động                                            |                          |                     |                 |                 |              |              |                  |               |                |             |          |
| Tất cả thiết bị di động                                    |                          |                     |                 |                 |              |              |                  |               |                |             |          |
| 🖉 Chỉ điện thoại tính năng cơ bản                          |                          |                     |                 |                 |              |              |                  |               |                |             |          |
| 🕽 Chi thiết bị Android                                     |                          |                     |                 |                 |              |              |                  |               |                |             |          |
| 🖻 Chi thiết bị iOS                                         |                          |                     |                 |                 |              |              |                  |               |                |             |          |
| Chỉ hiển thị trên thiết bị dị đông khi kết nă              | ốì bằng Wi-Fi            |                     |                 |                 |              |              |                  |               |                |             |          |
|                                                            |                          |                     |                 |                 |              |              |                  |               |                |             |          |
|                                                            |                          |                     |                 |                 |              |              |                  |               |                |             |          |
|                                                            |                          |                     |                 |                 |              |              |                  |               |                |             |          |
|                                                            |                          |                     |                 |                 |              |              |                  |               |                |             |          |

#### 2 bước để mua vị trí quảng cáo:

- 1. Tạo quảng cáo theo các bước ở trên
- 2. Tại vùng làm việc, kéo xuống bên dưới, bạn sẽ thấy phần vị trí. Chọn vào mục mà bạn muốn mua để hiển thị quảng cáo hoặc bài viết được tài trợ.

## 12. Tạo người xem

#### Tạo người xem

Tùy chọn người xem giúp các nhà quảng cáo tìm ra khách hàng mục tiêu trên Facebook. Với việc dùng email, số điện thoại và Facebook user IDs (user identifications: nhận dạng người dùng), bạn có thể tìm ra chính xác khách hàng mà bạn muốn hướng tới, khách hàng đang có nhu cầu về sản phẩm, dịch vụ của bạn.

Tìm hiểu thêm tùy chọn người xem tại Trung tâm trợ giúp: <u>https://www.facebook.com/help/4598</u> <u>92990722543</u>

Truy cập hướng dẫn tùy chọn người xem

(<u>https://www.fbrep.com//SMB/Custom</u> <u>Audiences.pdf</u>) để tìm hiểu cách tùy chọn người xem trên Facebook, cập nhật, và sau đó sử dụng danh sách người xem để đánh dấu vào quảng cáo.

#### Tạo nhóm người xem đã được lưu

"Các nhóm nhắm mục tiêu" cho phép lưu lại các nhóm mà bạn hay sử dụng. việc này giúp bạn tạo ra khách hàng mục tiêu dễ dàng hơn cho quảng cáo và các chiến dịch sau này.

| facebook                                                    |                               |                                      |         |                      |                                              | 🕈 Tải xuống 🛧 Tải lên                  | Nhập số lượng lớn        | Options 🔻 |
|-------------------------------------------------------------|-------------------------------|--------------------------------------|---------|----------------------|----------------------------------------------|----------------------------------------|--------------------------|-----------|
| 54229607584218 🔻                                            | Tạo người xem 🔻 Xóa người xem | Tạo quảng cáo sử dụng người xem Hoàn |         | Hoàn nguyên thay đối | Kiểm tra cập nhật                            |                                        |                          |           |
|                                                             | Các nhóm nhằm mục tiêu        | Loại                                 | Kich cỡ | Trạng thái           | Thời gian cập nhật                           |                                        |                          |           |
| Bảng điệu khiến chi                                         | Danh sách                     | Danh sách                            | 200     | Sẵn sàng             | 11/16/13 9:34 am                             |                                        |                          |           |
| Thư viên ảnh                                                | Chăn ga gối bốn mùa           | Danh sách                            | 200     | Sẵn sàng             | 11/16/13 9:33 am                             |                                        |                          |           |
| 🗓 Đối tương tùy chinh                                       | Cưới hỏi 6                    | Danh sách                            | 118200  | Sẫn sàng             | 11/16/13 9:32 am                             |                                        |                          |           |
| Lâp hóa đơn                                                 | Cưới hỏi 5                    | Danh sách                            | 59800   | Sẫn sàng             | 11/16/13 9:30 am                             |                                        |                          |           |
| Theo dõi chuyến đối                                         | Cưới hỏi 4                    | Danh sách                            | 60800   | Sẵn sàng             | 11/16/13 9:27 am                             |                                        |                          |           |
| Thiết lập tài khoản                                         | Cưới hỏi 3                    | Danh sách                            | 74900   | Sẫn sàng             | 11/16/13 9:22 am                             |                                        |                          |           |
| II Báo cáo                                                  | Cưới hỏi 2                    | Danh sách                            | 76800   | Sẵn sàng             | 11/16/13 9:21 am                             |                                        |                          |           |
|                                                             | Cưới hỏi 1                    | Danh sách                            | 79800   | Sẫn sàng             | 11/16/13 9:20 am                             |                                        |                          |           |
| the state of the state                                      |                               | Nhóm mục tiêu                        | waiting | Sẵn sàng             |                                              |                                        |                          |           |
| Lọc theo chiến dịch gần đây ▼ Các chiến dịch gần đây        | Chuẩn Nâng cao                |                                      |         |                      |                                              |                                        |                          |           |
| Test                                                        | Tôn                           |                                      |         |                      |                                              |                                        |                          |           |
| Chiến dịch hiện hoạt (1)                                    | 1 Ell                         |                                      |         | Đối tượng c          | dự tính                                      |                                        |                          |           |
| Đã tạm dừng chiến dịch                                      |                               |                                      |         | Dư đoán ở            | iối tương không có sẵn tại thời điểm này. Ti | ếp tục tạo quảng cáo của ban trong khi | đối tương tùy chinh đạng | được tạo  |
| <ul> <li>Tất cả các chiến dịch (1)</li> <li>Test</li> </ul> | Địa Điểm                      |                                      |         |                      |                                              |                                        |                          |           |

 Tạo Danh Sách

 Tên danh sách:

 Mô tả:

 Tệp:
 Chọn Tệp tin

 Không có tệp nào được chọn

 Loại:
 Địa chi email ?

 UID ?
 Số điện thoại ?

 Số điện thoại ?
 Dia chi đạng cáo di động ?

 Têp cần có định dạng CSV hoặc TXT với một mục nhập cho mỗi dòng.

 Thông tin nhận dạng cá nhân bất kỳ sẽ được bằm nhỏ trước khi tải lên Facebook. Tim hiểu cách hoạt động.

 Điều khoản người xem tùy chính
 Tạo

## 13. Hướng dẫn Get UID

UID (User ID) là mã ID của người dùng trên facebook, ví dụ link Facebook của mình ban đầu là <u>http://facebook.com/1784513392</u>, thì UID chính là: 1784513392

Facebook có 1 công cụ có thể GET UID

là: <u>https://developers.facebook.com/tools/explorer</u>, bạn chỉ cần nhập link profile cần xem thông tin là các dữ liệu public sẽ được show ra.

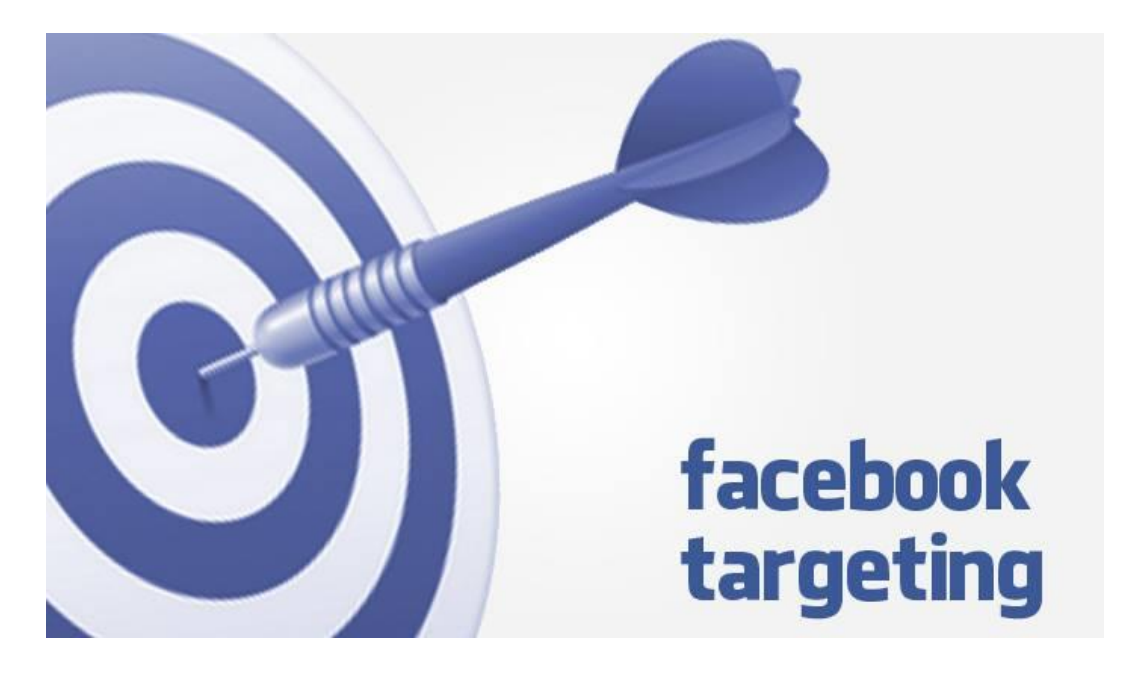

#### Tại sao lại cần UID?

Ví dụ bạn có 1 khóa học Marketing Online cho đối tượng là sinh viên và những người mới tìm hiểu về Marketing Online, bạn đầu tư chạy Facebook Ads, tuy nhiên vẫn không hài lòng về hiệu quả mà Facebook Ads mang lại.

Bạn tìm thấy có 1 vài page, 1 vài group mà lượng thành viên trong đó rất chất lượng, chính xác cộng đồng đó là đối tượng mục tiêu của bạn. Ví dụ: Fanpage Cộng Đồng Marketing (Cộng đồng những người thích Marketing, Marketing Online), Fanpage YBOX (Chuyên trang chia sẻ thông tin về khởi nghiệp, thông tin các khóa học cho sinh viên)... Bạn sẽ tự hỏi làm sao để quảng cáo của mình hiển thị chính xác với người dùng thuộc các Group, Fanpage, Place,... này thôi ?

Vừa nhắm đúng đến đối tượng mục tiêu, vừa giảm chi phí, tỷ lệ chuyển đổi lại cao....

#### Facebook hỗ trợ việc thêm UID như thế nào?

Hiện tại công cụ quảng lý Ads của FB là Power Editor có hỗ trợ việc thêm các UID tùy chỉnh vào đối tượng cần quảng cáo tới.

Cách thêm đối tượng UID tùy chỉnh tại đây: <u>http://goo.gl/CnmOjx</u>

Và thuật ngữ GET UID đã ra đời.

Trước đây việc GET UID đa phần mọi người sẽ check bằng tay từng người, hoặc là bỏ tiền ra mua Tools. Ở post này mình xin chia sẻ 1 vài đoạn code GET UID khá hay có thể giúp mọi người tối ưu hơn quy trình quảng cáo của mình.

Cách sử dụng:

+ Chrome: ấn F12/chọn Console/dán Code/Enter

+ Firefox: Ctrl+shift+k/dán Code/Enter

\_\_\_\_\_

CODE LÂY UID GROUP/LIKE POST/LIKE NOTE/PLACE <u>http://pastebin.com/x7LRpNCH</u>

P/s: Click vào text link "x others" hoặc "x people" và load hết users rồi chạy Console nhé

\_\_\_\_\_

CODE LÂY UID TRONG GRAPH SEARCH http://pastebin.com/rtHLZA4f

P/s: Dùng Graph Search để lọc độ tuổi, địa chỉ, ngôn ngữ học,... để tìm ra đối tượng mục tiêu hợp lý nhất, rồi kéo chuột xuống dưới load hết -> chạy Console.

====================

Giới thiệu mọi người 1 **Tools GET UID** rất hay.

Social Lead Freak:

https://drive.google.com/file/d/0BxndTXx1LwacX2JWZkEwLW40Xzg/edit?usp= sharing

Pass và User nhập linh tinh vào là được.

Có thể get được UID Event, search keyword,...

====================

Đó là phần lớn lý do vì sao mà có những người chạy quảng cáo chỉ với 1đ, hoặc với tỷ lệ chuyển đổi impression -> click = 100% !

Trung Đức - Lớp học Marketing Online C&MO

60 moc Mic

## 14. Hướng dẫn sử dụng Tool GET UID Social Lead Freak

- 1. Vào google tìm kiếm, download và cài đặt Adobe Air.
- 2. Download Social Lead Freak tại địa chỉ

https://drive.google.com/file/d/0BxndTXx1LwacX2JWZkEwLW40Xzg/ edit?usp=sharing

3. Giải nén và chạy app slf

| Name            | Date modified    | Туре            | Size     |
|-----------------|------------------|-----------------|----------|
| \mu components  | 10/21/2013 11:52 | File folder     |          |
| J META-INF      | 10/21/2013 11:52 | File folder     |          |
| DS_Store        | 10/21/2013 11:52 | DS_STORE File   | 13 KB    |
| FBTest          | 10/22/2013 12:14 | Shockwave Flash | 1,529 KB |
| 📭 icon-16       | 10/21/2013 11:52 | PNG image       | 4 KB     |
| 📭 icon-32       | 10/21/2013 11:52 | PNG image       | 6 KB     |
| 📭 icon-36       | 10/21/2013 11:52 | PNG image       | 6 KB     |
| 📭 icon-48       | 10/21/2013 11:52 | PNG image       | 8 KB     |
| 📭 icon-57       | 10/21/2013 11:52 | PNG image       | 10 KB    |
| 📭 icon-72       | 10/21/2013 11:52 | PNG image       | 13 KB    |
| 🃭 icon-114      | 10/21/2013 11:52 | PNG image       | 23 KB    |
| Non-128         | 10/21/2013 11:52 | PNG image       | 26 KB    |
| i mimetype      | 10/21/2013 11:52 | File            | 1 KB     |
| 😳 slf           | 10/21/2013 11:52 | Application     | 139 KB   |
| 🕋 updaterConfig | 10/21/2013 11:52 | XML Document    | 1 KB     |

| Activate Now |           |  |  |  |  |
|--------------|-----------|--|--|--|--|
| Username     | LeHongTan |  |  |  |  |
| Password     | *******   |  |  |  |  |
| Activate     |           |  |  |  |  |

- 4. Điền thông tin bất kì vào ô trống
- 5. Click Activate để vào giao diện chính của app, rồi đăng nhập bằng tài khoản facebook

| Social Lead Freak Cracked by Hotcrack                               | _                                               | Same story through the |    |
|---------------------------------------------------------------------|-------------------------------------------------|------------------------|----|
| FB Login Cracked by Hotcrack Log in to Facebook Log out of Facebook | <ul> <li>Default</li> <li>Redundancy</li> </ul> |                        | FB |
| Groups Events Places Pages Posts P<br>Find information for          | eople Converter Activities Search Get spo       | ecific group:          |    |
|                                                                     |                                                 |                        |    |

•

 Tại Tab Group, gõ từ khóa của group bạn muốn tìm kiếm, chọn vào group bạn muốn get UID, đợi 1 lúc để load hết thành viên trong nhóm, sau đó click Extract.

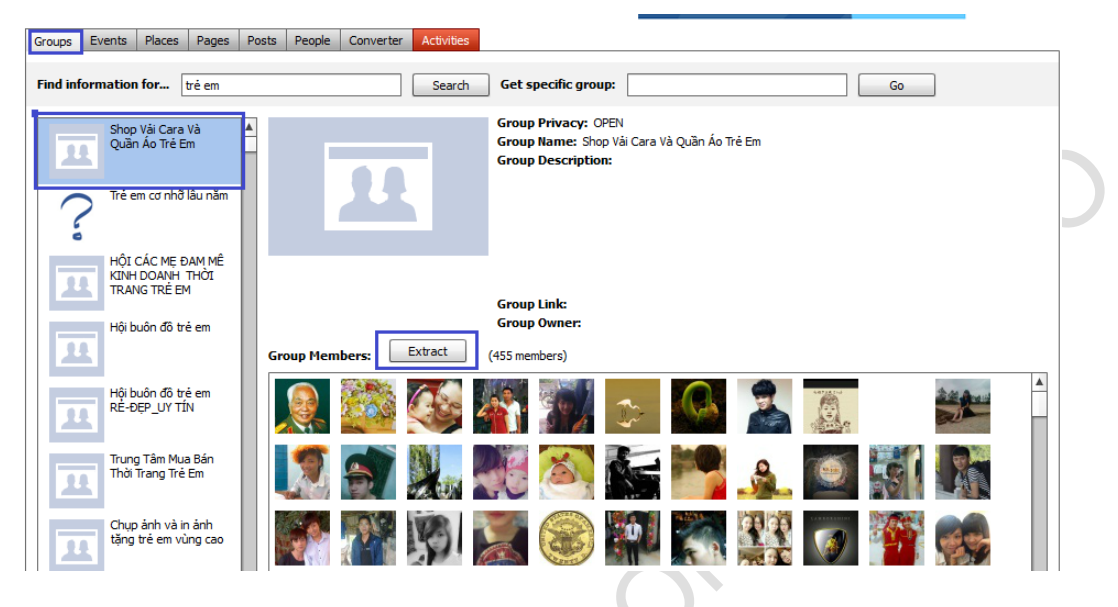

- 7. Đặt tên file và lưu lại.
- 8. OK. Bây giờ bạn vào Power Editor. Chọn Đối tượng tùy chỉnh → Tạo người xem → Danh sách. Bảng Tạo Danh Sách hiện ra, điền vào 2 dòng tên danh sách và Mô tả tùy ý bạn. Chọn UID, sau đó click Chọn Tệp Tin, chọn tệp tin bạn vừa lưu ở trên vào. Cuối cùng ấn Tạo.

|                 | Tạo Danh Sách<br>Tên danh sách:<br>Mô tả:                                                                         |                                                                                                    |
|-----------------|----------------------------------------------------------------------------------------------------|----------------------------------------------------------------------------------------------------|
| 10 <sup>°</sup> | Tệp:<br>Loại:                                                                                                    | Chọn Tệp tin       Không có tệp nào được chọn         Địa chi email @         O UID @         Số điện thoại @         ID nhà quảng cáo di động @ |
|                 | Tệp cần có định dạng CSV hoặc TXT v<br>Thông tin nhận dạng cá nhân bãt kỳ t<br>Facebook. Tim hiểu cách hoạt động. | ới một mục nhập cho mỗi dòng.<br>ẽ được băm nhỏ trước khi tải lên                                                                                |
|                 | Điều khoản người xem tùy chinh                                                                                    | Tạo Close                                                                                                    |

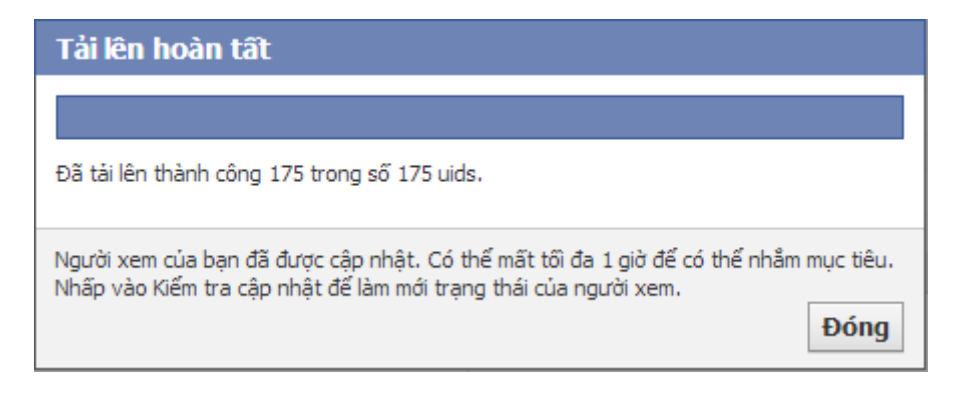

 Quá trình tải lên hoàn tất, đóng cửa sổ lại. Nhóm bạn vừa tải lên sẽ hiện ra ở bảng người xem, đợi 1 lúc rồi ấn "Kiểm tra cập nhật" để biết trạng thái nhóm đó.

|                    |                |                      |                   |   | [ | 🕂 Tải xuống | 🛧 Tái lên | Nhập số lượng lớn |  |
|--------------------|----------------|----------------------|-------------------|---|---|-------------|-----------|-------------------|--|
| Tạo quảng cáo sử ( | dụng người xem | Hoàn nguyên thay đổi | Kiểm tra cập nhật |   |   |             |           |                   |  |
| Loại               | Kích cỡ        | Trạng thái           | Thời gian cập nhậ | t |   |             |           |                   |  |
| Danh sách          | 400            | Sẵn sàng             | 11/16/13 9:35 am  |   |   |             |           |                   |  |
| Danh sách          | ≤20            | Sẵn sàng             | 11/16/13 9:35 am  |   |   |             |           |                   |  |
| Danh sách          | ≤20            | Sẵn sàng             | 11/16/13 9:34 am  |   |   |             |           |                   |  |
| Danh sách          | 100            | Sẵn sàng             | 11/16/13 9:34 am  |   |   |             |           |                   |  |
| Danh sách          | ≤20            | Sẵn sàng             | 11/16/13 9:34 am  |   |   |             |           |                   |  |
| Danh sách          | 200            | Sẵn sàng             | 11/16/13 9:34 am  |   |   |             |           |                   |  |
|                    |                | ~                    |                   |   |   |             |           |                   |  |

- 10. Khi trạng thái nhóm là "sẵn sàng". Bạn đã xong. Việc tiếp theo là tùy chỉnh người xem trong mục tạo quảng cáo, chạy quảng cáo và... rung đùi hốt bạc thôi! =)) (các bạn xem lại phần tạo quảng cáo nhé <sup>(2)</sup>)
- 11. Chú ý: tại tab Pages, sau khi tìm thấy Page bạn muốn get UID, nhấn chuột phải, chọn "Extract comment uids only" hoặc "Extract comment + Like uids" để get UID nhé!

| Log in to Facebook                | O Redun          | idancy          |                |               |                                             |
|-----------------------------------|------------------|-----------------|----------------|---------------|---------------------------------------------|
|                                   |                  |                 |                |               | Ð                                           |
| Log out of Escebook               |                  |                 |                |               |                                             |
| Log out of Pacebook               |                  |                 |                |               | DYNAMO                                      |
| Groups Events Places Pages F      | osts People Conv | erter Activitie | s              |               |                                             |
|                                   |                  |                 |                |               |                                             |
| Keyword: c marketing online C&MO  | GO Page:         |                 | GO             | Likes         | Apply Expo                                  |
| Id Name                           |                  | Picture         | Likes          | Talking About | URL                                         |
| 155521844655380 Lớp Học Marketing | Online C&MO      | 0 M0            | 2244           | 1067          | https://www.facebook.com/MarketingOnlineCMO |
|                                   |                  |                 | Go to page     |               |                                             |
|                                   |                  |                 | Extract commen | t uids only   |                                             |
|                                   |                  |                 |                |               |                                             |
|                                   |                  |                 | Extract commen | t + like uids |                                             |

## 15. Tạo các kết quả được tài trợ

Các kết quả được tài trợ giúp bạn có khả năng mua quảng cáo từ kết quả tìm kiếm, mang lại nhiều lượt xem và truy cập hơn đến Page của bạn. Truy cập <u>http://fbrep.com//SMB//Sponsored Results.pdf</u> để tìm hiểu thêm.

- Tạo mới chiến dịch và quảng cáo trong chiến dịch đó
- 2. Điền vào Tên quảng cáo.
- Đánh dấu vào mục "Câu chuyện được tài trợ về những người thích Trang của bạn"
- Lựa chọn Page bạn muốn được tài trợ trong mục "Trang/Địa điểm trên Facebook"
- Chế độ xem nằm ngang có thể chọn "Mặc định", "Timeline", "Photo", "Notes", "Events"
- Tiêu đề và Văn bản: sẽ xuất hiện trên quảng cáo của bạn như hình bên
- Tại tab đối tượng, nhập địa điểm, thành phố, tuổi, giới tính, sở thích để lọc người xem. Tick vào các nhóm bạn muốn tùy chỉnh.
- Tại tab "Tối ưu hóa và định giá", chọn CPC (trả tiền theo click) hoặc CPM (trả tiền theo số lần hiển thị)
- 9. Xong! Tải lên và chạy quảng cáo thôi! 😊

| Tên quảng cáo       |                                                     |                        |           |
|---------------------|-----------------------------------------------------|------------------------|-----------|
| Mục tiêu 🛞          | Dùng các l                                          | nình thức quảng cáo cũ |           |
|                     | Số lượt thích trang                                 | Ψ.                     |           |
| Cho một Trang F     | acebook                                             |                        |           |
| 🔵 Câu chuyện được   | tài trợ về những người thích Trang của l            | pạn                    |           |
| Trang/Địa điểm trê  | 1 Facebook                                          |                        |           |
|                     |                                                     | •                      |           |
| Chế độ xem nằm ng   | ang                                                 |                        |           |
| Mặc định            |                                                     |                        |           |
| Tiêu đề             |                                                     |                        |           |
| Chăn ga gối bốn mùa |                                                     | a                      | )         |
| Còn lại 6 ký tự     |                                                     |                        |           |
| Văn bản             |                                                     |                        |           |
| abcd                |                                                     |                        |           |
|                     |                                                     | 1.                     |           |
|                     |                                                     |                        |           |
| Xem trước Quả       | ng cào                                              |                        |           |
| Báng tin trên màn   | hình nền Cột bên phải                               |                        |           |
| LT No. 1            | <b>hăn ga gối bốn mùa</b> <sup>.</sup> Trang được đ | ê xuất                 | ✓ Đã thíc |
| <u></u>             | chăn ga gôi bốn mùa<br>abcd                         |                        |           |

| Chuan Na                 | ng cao          |            |             |       |  |  |
|--------------------------|-----------------|------------|-------------|-------|--|--|
| lgười xem:<br>Sử dụng nh | óm nhắm m       | ục tiêu hi | ện có       |       |  |  |
| Địa Điểm                 |                 |            |             |       |  |  |
| Thêm quốc                | jia, bang/tinh, | thành phố  | hoặc mã bưu | chính |  |  |
| Fuối<br>Any 💌 —          | Any 💌           |            |             |       |  |  |
| Giới tinh<br>Tất cả      |                 |            |             |       |  |  |
| 🔘 Nam giới               |                 |            |             |       |  |  |
| 🔘 Nữ giới                |                 |            |             |       |  |  |
| Sở thích chí             | h xác           |            |             |       |  |  |
|                          |                 |            |             |       |  |  |

| Quảng cáo                               | Đối tượng | Tối ưu hóa và Định giá |  |
|-----------------------------------------|-----------|------------------------|--|
| ◎ срс                                   |           |                        |  |
| OPM                                     |           |                        |  |
| Giá thầu tối đa theo<br>Impressions USD | o 1,000   |                        |  |
| 0                                       |           |                        |  |
| CPM tối ưu hóa                          |           |                        |  |
| Status                                  |           |                        |  |
| Đang chờ 💌                              |           |                        |  |

## 16. Thiết lập theo dõi chuyển đổi

**ROI (Return On Investment)** : Là tỷ lệ hoàn vốn khi bạn đầu tư một chiến dịch nào đó, và cũng là phương pháp chính xác mà bạn sử dụng để tính toán tùy thuộc vào các mục tiêu cụ thể.

VD : Bạn đầu tư 100 triệu, sau một chiến dịch đầu tư đó bạn thu về 150 triệu, lợi nhuận bạn thu được là 50 triệu. Lúc này ROI của bạn là 50%.

"Theo dõi chuyển đổi" giúp bạn đo được ROI thông qua việc ghi lại các hành động quan trọng mà mọi người thực hiện trên trang web của bạn sau khi họ nhấp hoặc xem quảng cáo. Bạn có thể tạo pixel chuyển đổi, chèn vào website, sau đó theo dõi chuyển đổi của các quảng cáo mà bạn đang chạy trên Facebook.

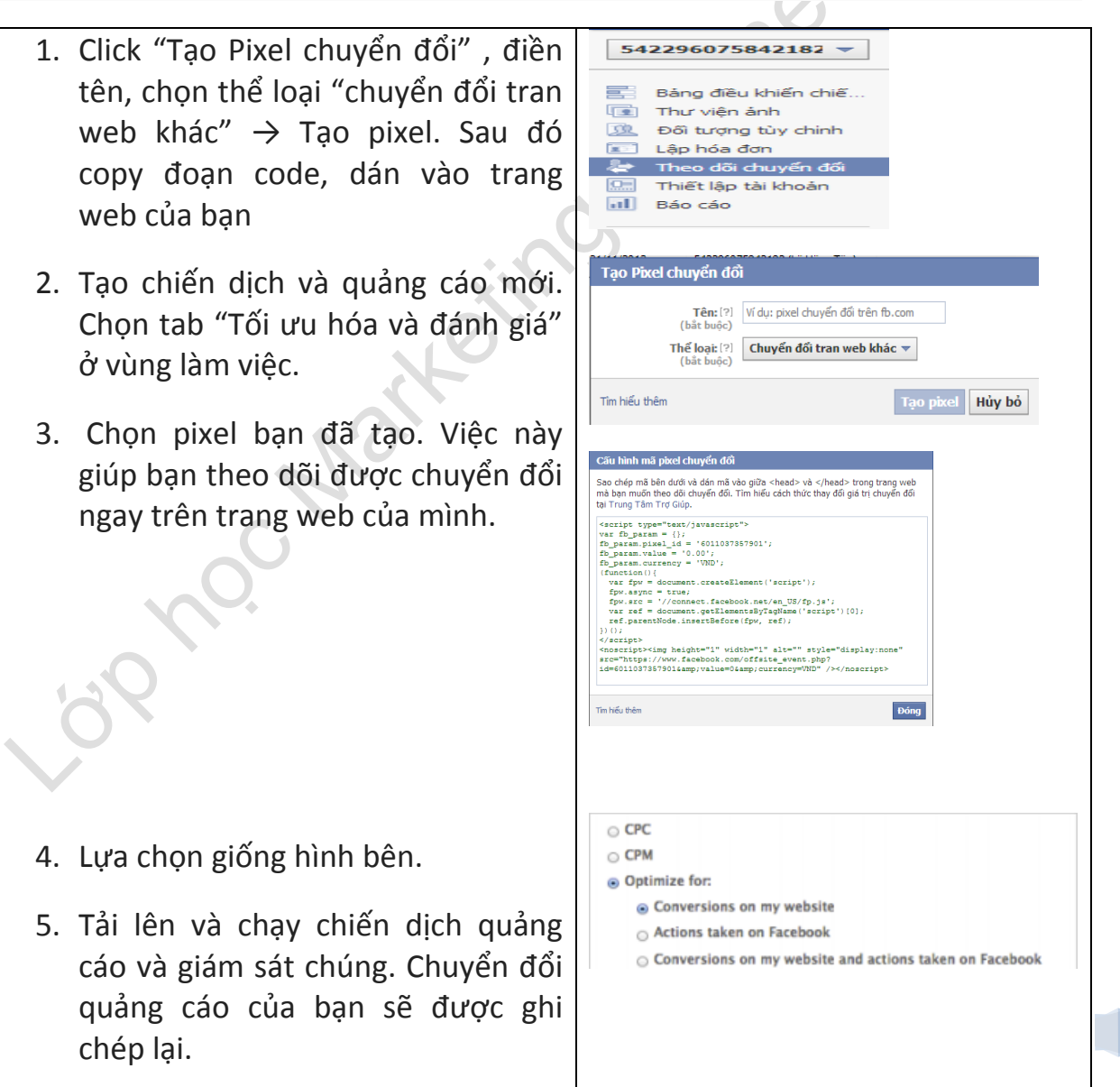

## 17. Mua quảng cáo trên ứng dụng của di động

- 1. Lập chiến dịch mới và quảng cáo mới trong chiến dịch đó.
- Sau khi viết tên quảng cáo, chọn "Mobile only Ad" ở phần type và chọn "For a native mobile app".

| Creative & Placements | Ad Name: | Mobile App Install Ad                                       |    |
|-----------------------|----------|-------------------------------------------------------------|----|
| Audience              | Au Mame. |                                                             |    |
| Advanced Options      | Type:    | Mobile Only Ad                                              | \$ |
| Pricing & Status      |          | O For a Facebook Page, App or Event using a Sponsored Story |    |
|                       |          | O For a Facebook Page using a Page post                     |    |
|                       |          | <ul> <li>For a native mobile app</li> </ul>                 |    |

3. Tại tab Quảng cáo, kéo xuống phần Destination, chọn ứng dụng của bạn, sau đó chọn dịch vụ nào trên di động mà bạn muốn quảng cáo của mình hiển thị. Tất cả các quảng cáo trên ứng dụng sẽ chỉ được hiển thị trên New Feed của di động.

Ví dụ:

| Destination:     | MusicMogul                                                                                                    | *                            | Suggested App           |
|------------------|----------------------------------------------------------------------------------------------------|------------------------------|-------------------------|
| Text:            |                                                                                                    |                              | MusicMogul<br>Sponsored |
| Image:           | 130 characters left. Choose                                                                                                    | <i>H</i>                     | ?                       |
| bile Coupon Tag: | The size of the image must be 600 x 360 pixels.<br>To learn more about mobile coupon tags, click here. If you have a<br>Editor. | iready accepted the Terms of | MusicMogul<br>Other     |
| Placement:       | News Feed mobile only<br>You have chosen a mobile-only ad                                                                       |                              | Install Now             |

- 4. Tùy chọn người xem tại tab Đối tượng.
- 5. Tại tab Tối ưu hóa và định giá, chọn CPC (trả tiền theo click) hoặc CPM (trả tiền theo số lần hiển thị)
- 6. Tìm hiểu thêm tại

http://fbrep.com//SMB/Mobile App Install Ad Guide.pdf

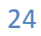

## 18. Các tính năng nâng cao

Tạo nhiều thông số thay đổi cho mỗi chiến dịch, quảng cáo

- Tạo một chiến dịch mới trong Power Editor, sau đó lập quảng cáo có tùy chọn thông số tuổi tác (ví dụ nữ từ 20 đến 25 tuổi).
- Xuất thành file CSV và mở bằng Excel.
- Xóa ID, tên của chiến dịch, quảng cáo trong Excel.
- Viết tên mới cho chiến dịch, quảng cáo. Đặt tên bao gồm cả

thông số tuổi tác, ví dụ "productA\_PaloAlto\_M\_18F25".

- Để trống trường ID chiến dịch, quảng cáo.
- Chỉnh trường "age min" và "age max" cho mỗi hàng để tạo nhiều hoán vị, mỗi ô một khoảng thông số (18F25, 26F32, 33F39).
- Save file, close và "Tải lên" Power Editor.

Nhân bản chiến dịch cùng quảng cáo trong chiến dịch đó, nhưng dùng ảnh mới cho mỗi quảng cáo

- Chọn chiến dịch bạn muốn copy và xuất ra file CSV.
- Mở file CSV bằng Excel, copy and paste tất cả các hàng xuống bên dưới.
- Xóa ID, tên chiến dịch, quảng cáo.
- Viết tên mới cho chiến dịch, quảng cáo. Cố gắng đặt tên mô tả, và không trùng với tên khác.
- Để trống ID chiến dịch, quảng cáo.
- Save, close và tải lên Power Editor. Bạn sẽ thấy bản sao của chiến dịch, quảng cáo cũ trên Power Editor.

- Cập nhật ảnh bằng cách click "Nhập số lượng lớn" và bắt đầu chọn ảnh từ máy tính của bạn. Bạn cũng có thể chọn một file nén nhiều ảnh.
- Sau khi cập nhật xong, bạn đã có thể sử dụng hình ảnh đó cho chiến dịch, quảng cáo mới.
- Chọn chiến dịch được bôi đậm, chuyển sang tab Quảng cáo trong Power Editor để hiển thị các quảng cáo của chiến dịch đó.
- Chọn tất cả quảng cáo mới.
- Tại vùng làm việc, áp dụng ảnh mới bạn đã chọn cho các quảng cáo đó.

## 19. Tối ưu hóa nhiều quảng cáo

- Đặt tên chiến dịch, quảng cáo có chứa các thông số. ví dụ "productA\_PaloAlto\_M\_18F25".
- Nếu bạn muốn dừng các quảng cáo chứa PaloAlto, bạn chỉ cần serach "PaloAlto". Sau đó chọn các kết quả tìm thấy và dừng lại cùng một lúc.
- Nếu bạn muốn tăng giá thầu cho quảng cáo nào hiệu quả nhất. Ví dụ productA, bạn chỉ cần search "productA", sắp xếp các kết quả tìm được theo thông số, bạn sẽ tìm thấy quảng cáo đó.
- Nếu bạn muốn quảng cáo cho bài đăng riêng biệt, bạn sẽ cần ID bài viết đó. Để tìm ID, bạn vào Page, tìm bài viết đó, nhấn vào dấu thời gian.

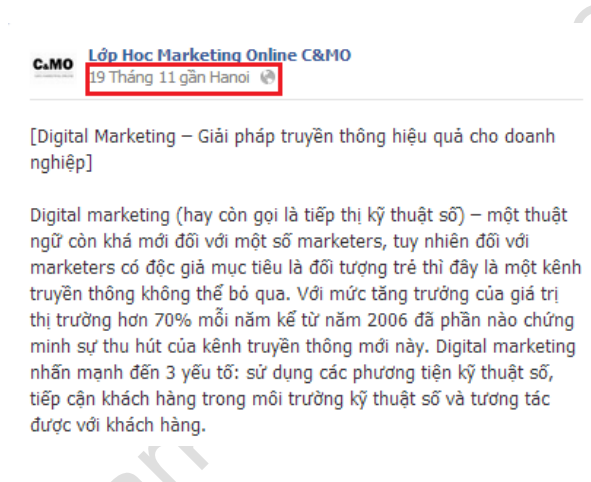

• Đường link mới hiện ra. Con số cuối cùng của link chính là ID bài viết.

Chú ý: chỉ áp dụng với bài đăng không có hình ảnh. Bài đăng có hình ảnh sẽ không xuất hiện ID trên đường link, và không có cách nào tìm ID của bài đăng có hình ảnh đó cả.

## 20. Chuyển quảng cáo giữa các tài khoản trong Power Editor

- 1. Truy cập Power Editor bằng Chrom.
- 2. Click "Tải xuống" phía trên góc phải.
- 3. Tải xuống tài khoản cũ bằng cách nhập ID. Ta sẽ lấy được thông tin về chiến dịch và quảng cáo từ tài khoản đó.
- 4. Chọn tất cả chiến dịch từ ô phía bên trái.
- 5. Chọn tab "Chiến dịch" phía trên của trang.
- 6. Chọn tất cả chiến dịch.
- 7. Click nút "Xuất".
- 8. Mở file CSV bạn vừa xuất. Để chuyển các chiến dịch sang tài khoản mới, bạn sẽ phải xóa một vài thông tin riêng biệt của tài khoản cũ, đó là:
  - a. ID chiến dịch (cột A)
  - b. ID quảng cáo (cột K)
- 9. Chọn tất cả nội dung trong bảng tính, kể cả tiêu đề.
- 10. Quay lại Power Editor và click "Tải xuống" lần nữa. Nhập ID tài khoản mới để chuyển thông tin quảng cáo sang.
- 11. Chọn tab "Chiến dịch" phía trên của trang.
- 12. Ctrl + P hoặc ấn chuột phải, Paste để dán nội dung. Thay đổi chiến dịch theo mục đích của bạn.

27

13. Click "Tải lên" để chuyển thông tin quảng cáo sang tài khoản mới.

## **21. Dùng Excel với Power Editor**

- Không bao giờ được thay đổi ID của chiến dịch và quảng cáo (xóa thì được <sup>(C)</sup>). Các giá trị ID được tạo tự động, nếu bạn thay đổi ID thì sẽ xuất hiện lỗi ngay khi bạn "Tải lên".
- Nếu xóa ID chiến dịch, quảng cáo nhưng tên trùng với chiến dịch, quảng cáo khác đang tồn tại thì ID của chúng sẽ được gán tự động với chiến dịch, quảng cáo đó.
- 3. Nếu xóa ID chiến dịch, quảng cáo và tên không trùng với chiến dịch, quảng cáo khác thì ID của chúng sẽ tự động được tạo.
- Option → Mẫu tờ số lượng lớn để tải file Excel đầy đủ các cột thông tin, ví dụ cho quảng cáo.

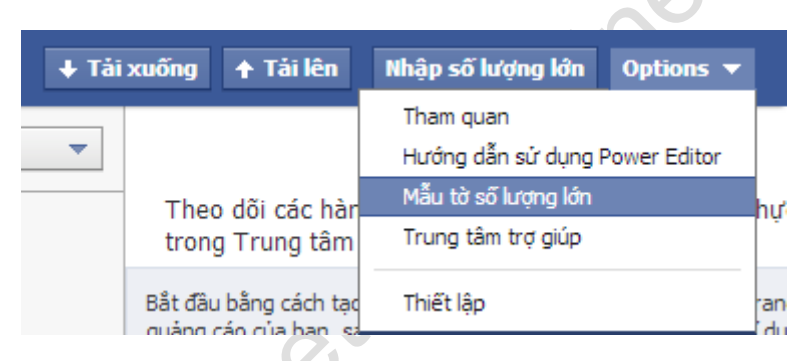

- Copy chiến dịch từ Power Editor và paste vào Excel sẽ chỉ copy được các trường liên quan đến chiến dịch, không copy được quảng cáo bên trong nó.
- 6. Copy quảng cáo từ Power Editor và paste vào Excel thì sẽ copy được tất cả các trường thuộc quảng cáo.
- 7. Khi xuất từ Power Editor sang Excel, ta sẽ luôn nhận được file CSV có đầy đủ thông tin chính xác về chiến dịch, quảng cáo đó. Ví dụ, bạn có một chiến dịch với năm quảng cáo, file CSV sẽ tạo năm hàng đúng với năm quảng cáo đó.

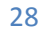

## 22. Trung tâm trợ giúp

Help Center content:

https://www.facebook.com/help/332626706817162 Help Center (Power Editor Field Definitions): http://www.facebook.com/help/?page=223690654335281

## 23. Power Editor icon

- Hàng có lỗi, lỗi này sẽ không được tải lên tài khoản của bạn.
- 🔍 Nhóm tài khoản
- + Hàng đã được chỉnh sửa (quảng cáo, chiến dịch hoặc bài đăng trên Page)
- + Hàng mới (quảng cáo, chiến dịch) đã được thêm.
- Sài đăng đã được tạo, nhưng được công khai hoặc đang lên lịch.
- 🗉 Bài đăng đã được lên lịch.

## 24. Tác giả

- Trung Đức: <u>https://www.facebook.com/ntdlife</u>
- Lê Hồng Tân: https://www.facebook.com/lehong.tan
- Sói Hoang: https://www.facebook.com/soihoang1986

# THE END

Tel: +84-967 810 480 Mail: lienhe@cmo.edu.vn Website: http://cmo.edu.vn

Trung Đức - Lê Hồng Tân

Mail: lienhe@cmo.edu.vn